Instrucciones de registro de GM SupplyPower para usuarios no registrados anteriormente en Covisint

Se asume que:

• Su organización ya está registrada en Covisint y tiene acceso a GM SupplyPower

1. Vaya al sitio web "Covisint Registration", que se encuentra en https://us.register.covisint.com/start.html y haga clic en "begin registration."

| Covisint Connection and Administration                                                                                | ▶ Language ▶ Portal ▶ Help                                 |
|----------------------------------------------------------------------------------------------------|------------------------------------------------------------|
| welcome: covisint registration                                                                                        | Steps: 1 2 3 4 5                                           |
| Thank you for choosing to register with Covisint! Our registration witzerd will walk you through the following steps: |                                                            |
|                                                                                                    | 2018 © Covisint Corporation. All Rights Reserved.<br>v6.02 |

2. Busque su organización ya sea por nombre de empresa o código de proveedor y seleccione GM SupplyPower en el menú desplegable del portal del proveedor y presione Buscar.

| Find Your Organization by settering your company's name in the search too below. Keep your search terms as general as possible find all possible results (Example: search "Arme" instead of "Arme Fateners and Bols. LLC").  Indi organization by keyword search  enter organization  enter organization  enter or |
|----------------------------------------------------------------------------------------------------|
| Find your company's name in the search too below. Keep your search terms as general is possible find all possible results (Example: search "Acme Fasteners and Bolts. LLC")         Tend organization by keyword search         enter organization by keyword search         enter organization by keyword search         enter organization by keyword search         enter organization by keyword search         enter organization by keyword search         enter organization by keyword search         enter organization by keyword search         enter organization by keyword search         enter organization by keyword search         enter organization by keyword search         enter organization by keyword search         example         enter organization         search tigs         example         example         example         example         example         example code         search tigs         example code         search tools (J) your company is inteely registered AID has access to an OBH portal.         Enter a toophice portal         example code                                                                                                    |
| India organization by keyword search       enter organization name.       Contains       • search tips         results per page.       So       •         - OR -       search for your company using your supplier code. If your company is biredely registered AID has access to an OEM portal.         Fed organization by wupplier code       select a supplier portal.         General Motors Corp. (CM Supply/Power)       ✓                                                                                                    |
| enter organization namie: Contains  contains  contains   |
| results per pager 50 V saccin register zen organization - OR - Search for your company size code. If your company is already registered AND has access to a OBM portal. Find organization by supplier code select a supplier portal General Motors Corp. (GM SupplyPower) V                                                                                                    |
| asion ingetive rais organization     organization by supplier code     select a supplier code     select a supplier portal     General Motors Corp. (SM SupplyPower)                                                                                                    |
| - OR -<br>Search for your company using your supplier code, If your company is already registered AIO has access to an OBI portal.<br>Find organization by supplier code select a supplier portal General Motors Corp. (GM SupplyPower)                                                                                                    |
| Search for your company using your aupplier code or site code. If your company is already registered AND has access to an OBM portal.  Indi organization by supplier code  select a supplier portal:  General Motors Corp. (GM SupplyPower)                                                                                                    |
| find organization by suggifier code advict a supplier portal' [General Motors Corp. (GM SupplyPower)                                                                                                    |
| seleta supple portul<br>General Motors Corp. (SM SupplyPower)                                                                                                    |
| enter supplier ander                                                                                                    |
| ence suppres cover                                                                                                    |
| results per pages 50 V                                                                                                    |
| (Kard)                                                                                                    |

3. Seleccione su nombre de organización y presione el botón "Continue Registration".

| Covisint Connection and Administration                                                                                                    | ortal I Help |
|----------------------------------------------------------------------------------------------------|--------------|
| Find Your Organization Steps:                                                                                                    | 9-0-9        |
| Vour organization has elected to delegate administration into one or more administrative divisions. Using the Organization Name and Address to assist you, please miles the organization responsible for approving your registration request from the structure balow. |              |
| Sect Organization Name<br>©                                                                                                    |              |
| contrue egeastion                                                                                                    |              |
| If you cannot locate an appropriate organization from the above list, you may conduct a new search or register a new organization.                                                                                                    |              |
| If you would like more assistance on searching, go to search tips.                                                                                                    |              |
| find organization by keyword search                                                                                                    |              |
| enter organization name: contains 🗸 search tips                                                                                                    |              |
| results per page 1 50 V                                                                                                    |              |
| tanca: explain new opparation                                                                                                    |              |
| - OR -                                                                                                    |              |
| Search for your company using space code or site code. If your company is shready registered AND has access to an OBM portal                                                                                                    |              |

4. Ingrese la información del perfil de usuario incluyendo nombre, número de teléfono, dirección de correo electrónico y seleccione: continue registration

| ovisint Connection and Administration                     |                                                                                                    |  |
|-----------------------------------------------------------|----------------------------------------------------------------------------------------------------|--|
| enter user information steps:                             |                                                                                                    |  |
| Please input your user information into the fields below. |                                                                                                    |  |
| user information                                          |                                                                                                    |  |
|                                                           | required fields                                                                                                    |  |
| Organization Name:                                        | ABC Test Supplier                                                                                                    |  |
| Prefix:                                                   | (Mr., Mrs., Ms., Mss)                                                                                                    |  |
| *First Name:                                              | Jane                                                                                                    |  |
| Middle Name:                                              |                                                                                                    |  |
| *Last Name:                                               | Supplier                                                                                                    |  |
| Job Title:                                                |                                                                                                    |  |
| *Address 1:                                               | 123 Supplier Avenue                                                                                                    |  |
| Address 2:                                                |                                                                                                    |  |
| Address 3:                                                |                                                                                                    |  |
| *City/Region:                                             | Warren                                                                                                    |  |
| *State/Province:                                          | M                                                                                                    |  |
| *Postal Code:                                             | 48088                                                                                                    |  |
| *Country:                                                 | UNITED STATES V                                                                                                    |  |
| *Phone Number:                                            | 586-999-888                                                                                                    |  |
| mobile phone number:                                      |                                                                                                    |  |
| FAX_NR:                                                   |                                                                                                    |  |
| *Email Address:                                           | [ane@supplier.com                                                                                                    |  |
| *Re-enter Email Address:                                  | [ane@supplier.com                                                                                                    |  |
| Wireless Email Address:                                   |                                                                                                    |  |
| *Time Zone:                                               | (GMT-05:00) Eastern Time (US & Canada)                                                                                               |  |
| *Language Preference:                                     | English V<br>Note: This language selection does not guarantee the availability of the language in Covisint services or applications. |  |
| Department:                                               |                                                                                                    |  |
| EDI Communication Code:                                   |                                                                                                    |  |
|                                                           | continue regionator.                                                                                                    |  |

5. Ingrese un nombre de usuario y contraseña, así como una pregunta y respuesta de desafío y seleccione Continue Registration.

| Covisint Connection and Administration                    | Portal ⊁Help                                                                                                    |
|-----------------------------------------------------------|----------------------------------------------------------------------------------------------------|
| enter user information                                    | Steps:                                                                                                    |
| Please input your user information into the fields below. |                                                                                                    |
| user login information                                    |                                                                                                    |
| •                                                         | = required fields                                                                                                    |
| *User ID:                                                 |                                                                                                    |
|                                                           | Nete: : Iserid must be at least 4 characters, and no more than 20 characters. If your company uses a standard convention for issuing userids for internal applications, you may wish to adhere to the same convention and select the same id for                                                                    |
|                                                           | ampinory.                                                                                                    |
| *Password:                                                | ( show password rules                                                                                                    |
| *Re-enter Password:                                       |                                                                                                    |
|                                                           |                                                                                                    |
| *Challenge Question:                                      |                                                                                                    |
|                                                           |                                                                                                    |
|                                                           |                                                                                                    |
|                                                           |                                                                                                    |
|                                                           | Note: in case you should forget your password, you will be asked to answere a challenge question based on what you input in the text box above. Example 1: What is my mother's maiden name? Example 2: What is the name of the high school I aftended? Three in a 35:-interacter finit on your puretion and answer. |
| And H. A.                                                 |                                                                                                    |
| *Challenge Answer:                                        |                                                                                                    |
|                                                           |                                                                                                    |
|                                                           | ~                                                                                                    |
|                                                           |                                                                                                    |
|                                                           | Note: to retrieve a new password, your answer MUST exactly match what you input into the text box above. The answer will be punctuation sensitive. Both the question and the answer will be accessible to your Security Administrator.                                                                              |
|                                                           |                                                                                                    |
|                                                           | Unitable registraturi                                                                                                    |
|                                                           |                                                                                                    |
|                                                           | 2018 © Covisint Corporation. All Rights Reserved.                                                                                                    |

6. Seleccione el paquete de servicio GM SupplyPower y presione el botón Continuar en la parte inferior de la página.

| Co                               | Covisient Connection and Administration |              |                                                                                                  |                                                             |
|----------------------------------|-----------------------------------------|--------------|--------------------------------------------------------------------------------------------------|-------------------------------------------------------------|
| select service package(s) Steps: |                                         |              |                                                                                                  |                                                             |
| Γ                                | The following list disp                 | lays all ser | vice packages currently offered through Covisint. Please select from the service packages below: |                                                             |
|                                  | services list                           |              |                                                                                                  |                                                             |
|                                  |                                         |              |                                                                                                  | I = per user fees apply due = additional information needed |
|                                  | service package n                       | ame          |                                                                                                  | More info                                                   |
|                                  | Partner Portals                         |              |                                                                                                  |                                                             |
|                                  |                                         | <i>V</i>     | Nexteer Automotive Portal                                                                        | Nore info                                                   |
|                                  |                                         | <i>l</i>     | Mitsubishi Motors Distributor Portal                                                             | More info                                                   |
|                                  |                                         | l            | Daimler Portal: Access to Daimler Trucks North America                                           | More info                                                   |
|                                  |                                         | <i>l</i>     | Chery Jaguar Land Rover Portal                                                                   | More info                                                   |
|                                  |                                         | <i>I</i>     | Jaguar Land Rover Supplier Portal                                                                | More info                                                   |
|                                  |                                         |              | Freight Verify Portal                                                                            | More info                                                   |
|                                  |                                         | Ø            | Mitsubishi Motors Supplier Portal                                                                | More info                                                   |
|                                  |                                         | l            | Delphi Supplier Portal                                                                           | More info                                                   |
|                                  |                                         | l.           | MAHLE Supplier Portal                                                                            | More info                                                   |
|                                  |                                         |              | Indonesia SupplyOnline                                                                           | More info                                                   |
|                                  |                                         |              | Indonesia Supplier Exchange Portal                                                               | More info                                                   |
|                                  |                                         | 1            | Mitsubishi Motors Dealer Portal                                                                  | More info                                                   |
|                                  |                                         |              | GCAC Portal (Members Only)                                                                       | More info                                                   |
|                                  |                                         | l_           | Adient : Automotive Experience                                                                   | More info                                                   |
|                                  |                                         | 1            | Johnson Controls Portal: Building Efficiency                                                     | More info                                                   |
|                                  |                                         | 1            | GM AgencyPower                                                                                   | More info                                                   |
|                                  |                                         |              | One Stop Shop Portal (DEMO)                                                                      | More info                                                   |
|                                  |                                         | 1            | GM AlliancePower                                                                                 | More info                                                   |
|                                  |                                         | 1            | Ford Supplier Portal                                                                             | More info                                                   |
|                                  |                                         | 1            | Daimler Portal: Access to Mercedes-Benz Cars and Daimler Trucks                                  | More info                                                   |
|                                  |                                         | 1            | Johnson Controls Portal: Power Solutions                                                         | More info                                                   |
|                                  |                                         | 1            | GM SupplyPower                                                                                   | More info                                                   |
|                                  | Accounting                              |              |                                                                                                  |                                                             |
|                                  |                                         |              | MMCTwo (SAML)                                                                                    | More info                                                   |
|                                  |                                         |              |                                                                                                  |                                                             |

7. Solicite cualquier paquete de servicio adicional de SupplyPower y presione continue registration

| wisint Connection and Administration                                                 |                                                                                            | ≯ Portal ≯                                                                                                    |
|--------------------------------------------------------------------------------------|--------------------------------------------------------------------------------------------|----------------------------------------------------------------------------------------------------|
| uest Sub-packages for GM SupplyPower                                                 |                                                                                            | Steps: - 🖉 – 🖉 – 🦉 –                                                                                              |
| GM SupplyPower has identified 13 out of 13 additional applications that may be reque | sted by you at this time. Place a check mark next to the applications you wish to request. |                                                                                                    |
| service package information                                                          |                                                                                            |                                                                                                    |
| description GM SupplyPower                                                           |                                                                                            |                                                                                                    |
| owner organization General Hotors Corp.                                              |                                                                                            |                                                                                                    |
| Additional Subpackage Requests with GM SupplyPower                                   |                                                                                            |                                                                                                    |
|                                                                                      | Filter by: Functional Area                                                                 |                                                                                                    |
|                                                                                      |                                                                                            | 5 = per user fees apply V = subscribed to by your parent company L = additional information needed = role require |
|                                                                                      |                                                                                            |                                                                                                    |
| Contractions Deserver Management Suiter (COMS)                                       | Punctional Area                                                                            | Motes More in                                                                                                    |
|                                                                                      | Descharter Control & Logistics                                                             | More in                                                                                                    |
| Container Scheduling Portai(CSP)                                                     | Production Control & Edgistics                                                             | V III                                                                                                    |
| Containerups-kepair-coordinator-GM Univ                                              | Suppry Chain Management                                                                    | Mare in                                                                                                    |
| Contract Administration - Original Plan                                              | Purchasing                                                                                 |                                                                                                    |
| Covisint EDI Search Query                                                            | Manufacturing                                                                              | More in                                                                                                    |
| e-DACOR                                                                              | Finance                                                                                    | V More in                                                                                                    |
| e-Disbursement                                                                       | Finance                                                                                    | V More in                                                                                                    |
| Logistics Library                                                                    | Manufacturing<br>Collaboration                                                             | V More in                                                                                                    |
| SCPP (Supply Chain Part Planning) System                                             | Material Handling Engineering                                                              | 🗹 💾 More int                                                                                                    |
| SUGS                                                                                 | Supply Chain Management                                                                    | V Nore in                                                                                                    |
| SUGS_SUPER_USER_P2                                                                   | Purchasing                                                                                 | More int                                                                                                    |
| TestPKG_GMSP_Eng_0924                                                                | Accounting                                                                                 | More int                                                                                                    |
| TstCovisintPkg2                                                                      | Human Resources                                                                            | More int                                                                                                    |
|                                                                                      | continue registration                                                                      | descet and controls                                                                                               |
|                                                                                      | Continue registration Back                                                                 | essentiand controls                                                                                               |

8. Se le pedirá que acepte los términos y condiciones de GM SupplyPower

| Covisint Connection and Administration                                                                                                    | ▶ Portal ▶ Help                                                                                                    |
|----------------------------------------------------------------------------------------------------|----------------------------------------------------------------------------------------------------|
| Covisint Terms and Conditions for the use of the GM SupplyPower                                                                                                    | Steps:                                                                                                    |
| Printer-friendly version                                                                                                    |                                                                                                    |
| AMERICANTO SUPPONES                                                                                                    |                                                                                                    |
| Effective as of August 1, 2017                                                                                                    |                                                                                                    |
| Inferences a made to the GR SupplyNews Terms of Use, Abiobed April 2017 (Terms of Use?).<br>In Frances as made to the GR SupplyNews Terms of Use, Abiobed April 2017 (Terms of Use?).<br>In Sec. 2017 (Sec. 2016) (Sec. 2016) (Sec  | collectively, "OV").<br>transition, during which, GM, PSA/OV, and their respective<br>described in the Terms of Use.               |
| 1. Use of CH Suppleware in relation to work performed for PSA/OV phall not make You a supplier for CH. Ukenise, the use of OH Suppleware in relation to work performed for CH and any to a supplier for PSA/OV.<br>2. You acknowledge that both supplies of CH and suppliers of PSA/OV phall networks excess to a Flogs/Power and in why therefore have access to a Flogs/Power and in why therefore have acce    | does not pertain to other suppliers that have access to GM                                                                         |
| 3. Ecoset as is Section 1.4 and the last two sentences of Section 1.10, all references to Oil in the Terms of Use abalt be deemed to include reference 1.40 AVOV, as applicable, PBAVOV is a third party beneficiary of the Terms of Use and PSG therms of Use abalt be deemed to include reference 1.40 AVOV, as applicable, PBAVOV is a third party beneficiary of the Terms of Use and PSG therms of Use and PSG therms of U         | terms against You. Notwithstanding the foregoing, GM retains<br>are under contract.                                                |
| FUBLISHED APRIL 2017<br>The following Transford Secondate a legal agreement between you and General Notors Holdings LLC and its affliates (collectively, 'GH'). As used herein, the terms 'You' and 'Your' refer to each entity (s.g., Supplier) using the GH SupplyPower portal vebsite and each su<br>browing and/or using the GH SupplyPower portal sets ("primaphypower portal website and second by the refer to each entity (s.g., Supplier) using the GH SupplyPower portal vebsite and second by the refer to each entity (s.g., Supplier) using the GH SupplyPower portal vebsite and second by the refer to each entity (SupplyPower portal vebsite). The other and second by the refer to each entity (SupplyPower portal vebsite) and second by the second by the | ch entities' individual users of the website. By accessing,<br>, and/or other directives, and all state, federal and local country |
| You agree to: (a) Use OF Supply-Power port in vity for fandul purposes;<br>(b) Use OF Supply-Power port in vity for instead in the structures relationship with GH;<br>(c) Take all necessary presentations to ensure that all context or other material aposted or otherwise made available within GH Supply-Power portal does not contain any viruses, time bombs, Trojan horses, worms or other computer programming routines that may damage or int<br>viterim. data or information entraining to all Supply-Power portal does not contain any viruses, time bombs, Trojan horses, worms or other computer programming routines that may damage or int<br>viterim. data or information entraining to all Supply-Power portal does not contain any viruses.                                                                                                    | terfere with the operations of GM SupplyPower portal or any                                                                        |
| (d) Take all procubions necessary to maintain the servers and security of your company passwork(d) and your user name(d) and user passwork(d);<br>(d) Take reasonable and necessary procurs to ensure the security and conferential of any information, including personally industrials information, contained in the GM SupplyRever portal and protect it from compromise;<br>(f) Take authorized users regarding their obligations to secure the security of your contained on the GM SupplyRever portal.                                                                                                    |                                                                                                    |
| (b) Comply with all rules governing transactions on and through OE Supply-tweer parts]<br>(c) Comply with all rules governing transactions on and through OE Supply-tweer parts]<br>(c) Conduct and the conduct of the conductive conductive conducti   | ries and their instrumentalities and political subdivisions thereof                                                                |
| (1) totify off of any compension of information contained in the Oft SupplYower portal, any compromise of logic credential or any legal benefits and the Supply of any compension of information contained in the Ott SupplYower portal, any compromise of information contained in the U.S. Supply and the U.S. Supply and the U.S. Suply and the U.S. Supply and the U.S. Supply and the U.S. Su      | wer portal;<br>Foreign Assets Control.                                                                                             |
| You agree that when you enter your business contact details or other personal information into the CAP SupplyPower protal website, this information will be used for business purposes, such as<br>administering the supply indicational by bettern your company and CAP supplyPower and in connect<br>supply company. The supply indicational by the supply of the supply of the   | cted IT-systems and applications on servers hosted by GM,                                                                          |
| You can revise your consent decivation at any time. For this and for any other question or concern about these data practices please contact us under: privacy@gm.com<br>1.3 Probbled Activities.                                                                                                    |                                                                                                    |
| (b) After at tangen in we may with the subtrane, loss and field, or functionality of OR Supplyment ports)<br>(c) (s) using CPA is the planty learning rings, if any, in CHERERIAN Proof and of any of the conditional information;<br>(c) (s) using CPA is the planty learning rings, if any, in CHERERIAN Proof and of any of the conditional information;<br>(c) (s) using CPA is the planty learning rings, if any, in CHERERIAN Proof and any of the conditional information;<br>(c) (s) using CPA is the planty learning rings, if any, in CHERERIAN Proof and any of the conditional information;<br>(c) (s) (s) (s) (s) (s) (s) (s) (s) (s) (s                                                                                                    |                                                                                                    |
| Property or the content and information, including parsonally identifiable information, provided by CHI, Batting Jany General CHI (Stating Jany) General CHI (Stating Jany) General CHI      |                                                                                                    |
| (1) Journalistics us where use approprint price of approximation of the construction of the construction o      | itation, any material that encourages conduct that would                                                                           |
| 1.4 Termination of Access.<br>Or Mail Two the top fits terminate, limit or suspend your access to all or any part of GM SupplyPower partal at any time, with or without notice, for any conduct that GM, in its sole discretion, believes is in violation of these Terms of Use, any applicable Law or is harmful to to                                                                                                    | the interests of another user, any third party or GM.                                                                              |
| Of and its timp party licenses have implemented security measures to help protect against the risk of loss, misuse and alteration of any information under GM's control. Nevertheless, such security measures may not prevent all loss, misuse or alteration of information on GM amaging or isolations relating to any information to the security measures may not prevent all loss, misuse or alteration of any information on GM amaging or isolations relating to any information to the security measures may not prevent all loss, misuse or alteration of information on GM amaging or isolations relating to any information to the security measures to help protect against the risk of loss, misuse and alteration of any information under GM's control. Nevertheless, such security measures may not prevent all loss, misuse or alteration of information or GM amaging or isolation relations and the security measures that the risk of loss, misuse or alteration of any information under GM's control. Nevertheless, such security measures the relation of any information of the security measures that the risk of loss, misuse or alteration of any information of the security measures that the risk of loss, misuse or alteration of any information or definition of the security measures that the risk of loss, misuse or alteration of any information or the security measures that the risk of loss, misuse or alteration of any information of the security measures that the risk of loss, misuse or alteration of any information of the security measures that the risk of loss, misuse and the risk of loss, misuse or alteration of the security measures the risk of loss, misuse or alteration of any information of the security measures the risk of loss, misuse or alteration of the security measures the risk of loss, misuse or alteration of the security measures the risk of loss, misuse and the risk of loss of the security measures the risk of loss of the risk of the risk of the risk of the risk of the risk of the risk of the risk of the risk of the risk of the      | M SupplyPower portal, and GM is not responsible for any                                                                            |
| OF Suppresent contail and a services provided by OH to you including, without limitation, all data, content and transactions, are provided "as is" and without any warrantes of any kind. OH and their respective third party licenson expressly dickaim all warrantes, in warrantes of marking in the marking is of metamaticity, freese the anticular.                                                                                                    | express, implied or statutory, including, without limitation, the                                                                  |
| purpose, title and non-intringement, and any warrantees ansing from trade usage, course of dealing or course of performance. Notwithstanding any provision contained herein to the contrary, GH and its third party licensors make no representation, warranty or covenant conc                                                                                                    | cerning the accuracy, compreteness, sequence, timeliness or                                                                        |

9. Revise la información de solicitud. Haga clic en Enviar registro.

10. Haga clic en Continuar abrir la aplicacion GM IDS.

| Covisint Connection and Administration                                                                                                    | ▶ Portal ▶ Help |
|----------------------------------------------------------------------------------------------------|-----------------|
| You will navigated to GM IDS Application                                                                                                    |                 |
| You need to register at partner's site in under to receive GM Supply-Power service paskage grant. By disking the "continue" buttor, you will revigate to the GM 205 application. One you forth the expendentiation of 105 application will revigate you back to CCA. Your GMD and GMDI will be displayed on the conferending page. |                 |

11. Ingrese el día de nacimiento y el mes de nacimiento, dejando los campos no obligatorios en blanco y presione Enviar.

| GM | GMIN Requestor                                                                                                    |                     |
|----|----------------------------------------------------------------------------------------------------|---------------------|
|    |                                                                                                    | User: Jane Supplier |
|    | Enter the following information in order to receive a GMIN and GMID. The<br>information provided on this screen will be used to attempt to find an existing<br>GMIN. Fields with an * are required.                                                                                                    |                     |
|    | *Birth Day<br>*Birth MonthSelect V                                                                                                    |                     |
|    | The GM Identification Number is a field which GM will use as a unique<br>identifier for each individual user. If the user does not have a GMIN and this<br>field is let blank, a new GMIN will be generated when the new ID is<br>created for GM. The GMIN will be displayed to the user on the User Profile<br>page in the Covisint portal. |                     |
|    | Submit                                                                                                    |                     |

¿Qué sucede después?

 Verá una pantalla que confirma el envío de su solicitud de acceso, junto con su GMID y GMIN (guárdela para sus registros). GMID y GMIN no estarán activos hasta que reciba la confirmación de que su solicitud ha sido aprobada por su administrador de seguridad.

• La pantalla de confirmación también mostrará el nombre de su administrador de seguridad para el seguimiento para ver si su solicitud ha sido aprobada.

• Su administrador de seguridad debe informarle si su solicitud ha sido aprobada o rechazada